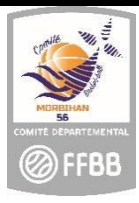

FICHE PRATIQUE CLUB : PROCESSUS MUTATION LICENCES

# Comment envoyer le courriel avec le lien permettant au licencié d'accéder à la plateforme e-licence et ainsi compléter son formulaire ?

Deux outils ont été développés afin de permettre la gestion du processus de renouvellement de licence en ligne :

- 1. FBI réservé aux clubs et comités
- 2. E-licence réservé aux licenciés pour y saisir leurs données de pré-inscription

## La procédure est initiée par le club.

1. Accéder au logiciel FBI : connectez-vous sur https://extranet.ffbb.com/fbi

Renseignez votre identifiant et mot de passe :

|                    | <b>FFBB</b>           |
|--------------------|-----------------------|
|                    | FBI                   |
| Identifiant ou e-m | ail                   |
| Mot de passe       |                       |
|                    | CONNEXION             |
|                    | Mot de passe oublié ? |

## 2. Accéder à la page CREER

Dans l'onglet « licences », cliquez sur la ligne « gestion des préinscriptions »

|                                                                                                    | <b>FFBB</b>      |
|----------------------------------------------------------------------------------------------------|------------------|
|                                                                                                    | FBI 2022-2023    |
| Organismes  Licences  Compétitions  Administrations  Editio Gestion des licences Gestion des entrées/sorties Gestion des préinscriptions | ons * Jeunesse * |

## Cliquez sur CREER.

|     |    | CRÉER |
|-----|----|-------|
|     |    |       |
| Q 🗙 | Id |       |
|     |    |       |

| La fenêtre suivante apparait :       |               |                                                                            |      |
|--------------------------------------|---------------|----------------------------------------------------------------------------|------|
| Création d'une pré-inscription       |               |                                                                            | • •  |
| Généralités<br>Organisme<br>Licencié |               | Saison 2020-2021                                                           | •    |
| Mutation Nom                         | Surclassement | Charte d'engagements CF.PN (NM2, NM3, PNM, NF1, NF2, NF3 et PNF)<br>E-mail |      |
| Date de naissance                    |               |                                                                            | a (+ |
|                                      |               |                                                                            |      |

Une fiche existe déjà pour ce licencié, il est donc nécessaire de le rechercher dans la <u>base nationale</u> de la FFBB (licenciés N-1) en cliquant sur la loupe.

Renseignez les nom, prénom et date de naissance.

<u>Astuce</u> : pour les noms et prénoms composés, préférer une étoile « \* » au tiret « - ». Vous retrouverez ainsi des prénoms composés avec un espace au lieu d'un tiret.

N'oubliez pas de cocher la case « Recherche dans la base Nationale » puis cliquez sur « rechercher »

| Recherche d'un licencié        | ×                                 |
|--------------------------------|-----------------------------------|
| N° national                    | Numéro                            |
| Nom                            | Prénom                            |
| Chercher une date de naissance |                                   |
| Entre                          | et 🛗                              |
| Type de licence •              | Recherche dans la base historique |
| Catégorie -                    | Recherche Nationale 🗹             |
|                                | RECHERCHER C                      |

Dans le résultat de recherche, sélectionnez le licencié à muter en cliquant sur sa ligne. Une fois validée, la case « mutation » est automatiquement cochée.

| Création d'une pré-inscription |         |        |     |                                                                            | <b>6</b> <del>(</del> |
|--------------------------------|---------|--------|-----|----------------------------------------------------------------------------|-----------------------|
| Organisme                      |         |        |     | Salson 2020-2021                                                           | •                     |
| Licencié                       |         |        | Q × |                                                                            | _                     |
| Mutation Nom                   | Surclas | sement |     | Charte d'engagements CF/FN (MM2, NM3, PNM, NF1, NF2, NF3 et PNF)<br>E-mail |                       |
| Date de naissance              |         |        |     |                                                                            |                       |

- Ne pas oublier de cocher la case « Surclassement » si nécessaire. En cas d'oubli, le téléchargement du document « surclassement » ne sera pas possible pour le licencié.
- Pour les associations sportives ayant une équipe seniors engagée en Championnat de France ou Pré- Nationale, cochez la case « Charte d'engagement » afin de permettre aux joueurs de cette équipe de signer le document.
- Si votre association propose le paiement en ligne via Hello Asso à ses licenciés, il est possible de renseigner ou modifier le tarif.

#### 3. Envoyer le courriel

Vérifiez l'adresse E-mail, la modifier si besoin.

Cliquez sur « sauvegarder ».

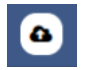

Un courriel avec le lien hypertexte vers la plateforme de pré-inscription, le certificat médical type de la saison, éventuellement le surclassement type de la saison, est envoyé au licencié. Il lui sera demandé : de vérifier/compléter des informations, son choix de pratique et éventuellement les fonctions qu'il souhaite exercer mais également de télécharger les pièces justificatives (certificat médical, surclassement, pièce d'identité, titre de séjour...)

ATTENTION : ceci n'est pas instantané (les serveurs envoient les messages plusieurs fois par jour).

#### 4. Accès e-licence

Lorsque le licencié cliquera sur le lien hypertexte reçu par mail, il aura accès à sa e-licence en renseignant sa date de licence et en cliquant sur 2 images décrites :

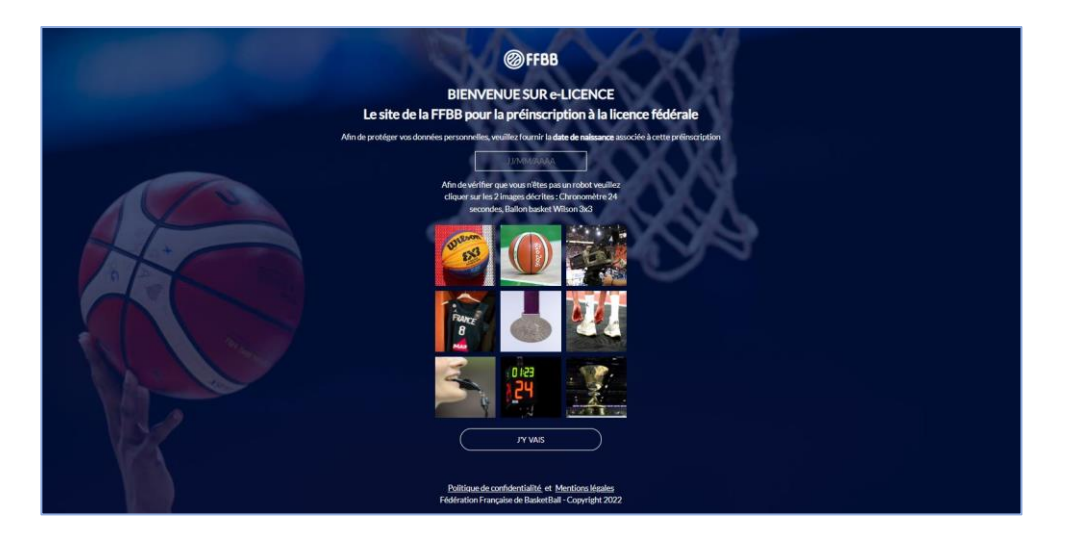

#### **VOUS AVEZ DES QUESTIONS ?**

Contactez vos référents licences :

- Salariée : Sylvie au 06 81 48 57 99 <u>basket.morbihan@gmail.com</u>
- Elue : Françoise au 06 81 48 58 00 <u>cd56-secg@orange.fr</u>